## AVI ReComp – přidání titulků do AVI

Pokud máte připravené video a příslušné titulky, tak spusťte program AVI ReComp. Zobrazí se vám okno s otevřenou záložkou **Zdroj a Cíl**. Zkontrolujte, jestli je v sekci **Applications** zobrazeno 3xkrát zelené políčko s OK. Pokud ano, máte vše nainstalováno správně. Pokud ne, máte nástroje v jiném umístění, je to potřeba programu oznámit přes tlačítko **Nastav cestu**.

| د اتناء                                                    |
|------------------------------------------------------------|
| Informace<br>Film 💽                                        |
| Čes:<br>Veliost:<br>Video                                  |
| Velitost:<br>MPEG-4 kodek:<br>QPet:<br>GMC:                |
| Quant, matrix;<br>Datový tok;<br>Rodělení:<br>Poměr stran; |
| sninkals:<br>Zvuk                                          |
| Typ:<br>Datový tok:<br>Mód dat, toku:                      |
|                                                            |

Nejprve je potřeba určit umístění videa ve vašem počítači. Klikněte na tlačítko **Otevřít AVI** a vyberte video, do kterého chcete přidat titulky. Dále klikněte na tlačítko **Uložit AVI**, kde určíte umístění, kam se má hotové video uložit. Nyní přejděte na záložku **Rozšíření**.

| tozlišení                                                 | Černé okraje | vuk 🥑            |
|-----------------------------------------------------------|--------------|------------------|
| Ořez Velikost                                             | Nastavení    | Zvuková konverze |
| Titulky<br>Povolit/Zakázat<br>Auto-load<br>Nahrát titulky | Ţ            | Nastaver         |
|                                                           |              | 1.00000          |

Jak vidíte na obrázku, program obsahuje i další funkce. Umožňuje upravit rozlišení videa a oříznout video, nastavení černých okrajů a zvuku. Můžete také do videa vložit nějaké logo. Nás bude zajímat

box s názvem **Titulky**, který nám umožní "napevno" vložit titulky do videa. Zaškrtněte položku **Povolit/Zakázat** a následně vyberte titulky tlačítkem **Nahrát titulky**. Dále kliknětě na horní záložku **Fronta**.

|                                |      | -      |
|--------------------------------|------|--------|
| Seznam úkolů                   | Stav | Nahoru |
|                                |      | Smazat |
| Každý úkol obnoví výchozí nast | ta   | 105    |

Zvolte možnost **Přidat do fronty**. Tlačítkem **Start** spustíte proces přidávání titulků do videa. Bude zde záležet na výkonnosti vašeho počítače. Stačí jen vyčkat a výsledkem budou trvalé titulky ve vašem videu.